# CONNECT

# Keep it fresh: How to keep your Mosaic student data healthy and happy

**PRESENTED BY Duane Miller** 

### Agenda

- File Format
- File Transfer Methods
- Mosaic Import Setup
- Mosaic Export Setup
- Import/Export Scheduling
- Troubleshooting Missing Students

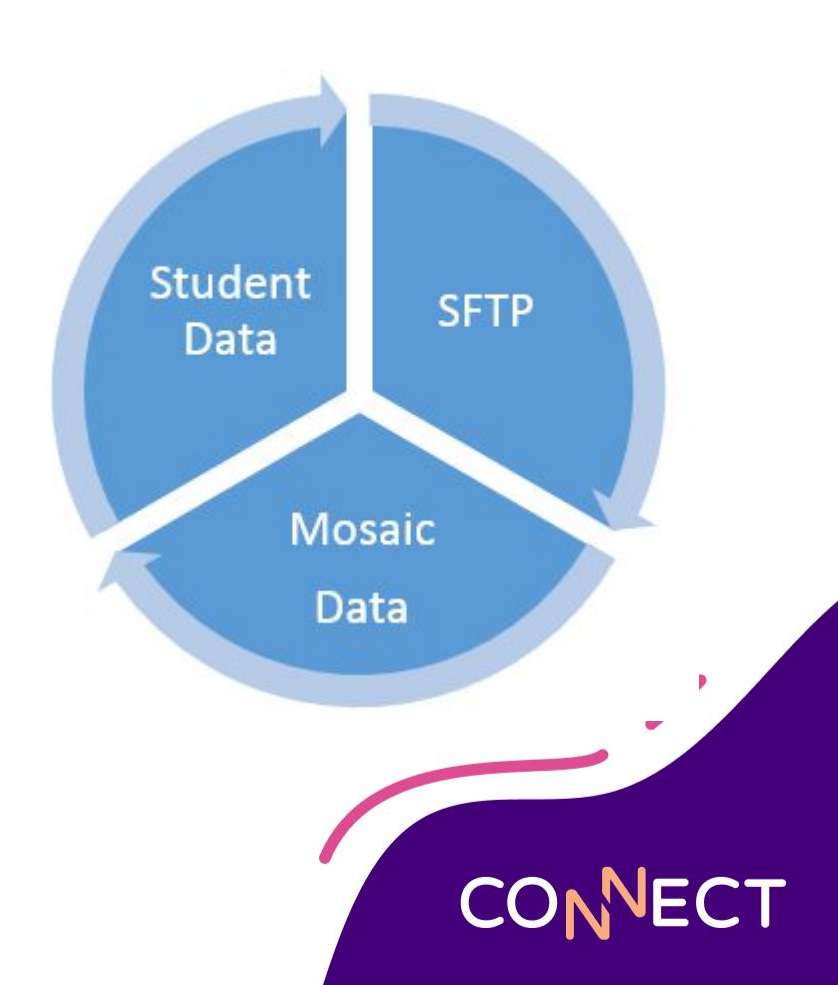

# **File Format**

A technical look at file format options and how to safely open files to review the data

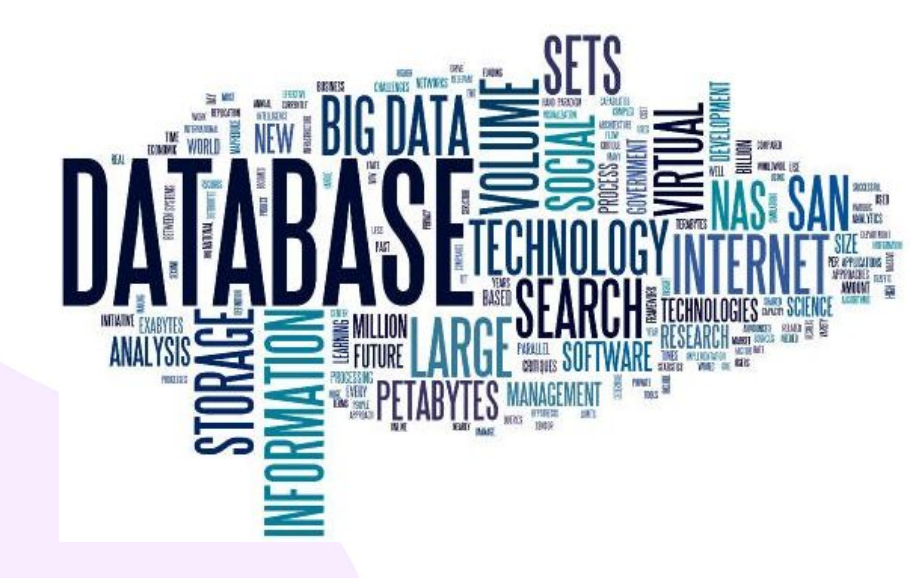

### **File Format**

- What is a Delimiter?
  - A character used to separate values within the file.
- What is a field qualifier?
  - A character used when the delimiter character is part of the imported data.

- Common Delimiters
  - Comma , delimited
  - Tab delimited
  - Tilde ~ delimited
- Double Quotation Qualifier
  - "First Name, Last Name",
     "Grade","School"

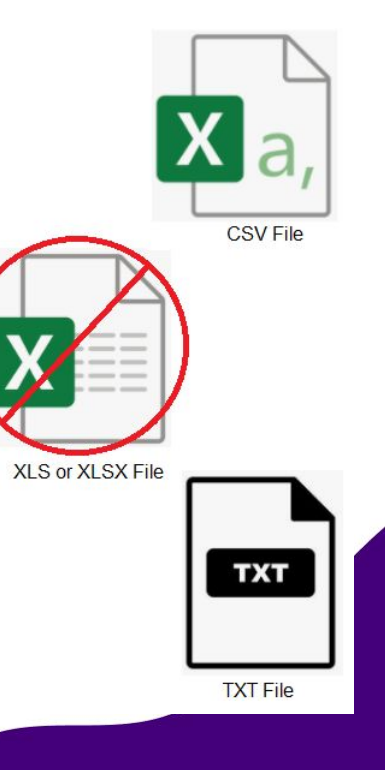

# **File Transfer Utilities**

How to transfer and manage your data files for automated importing

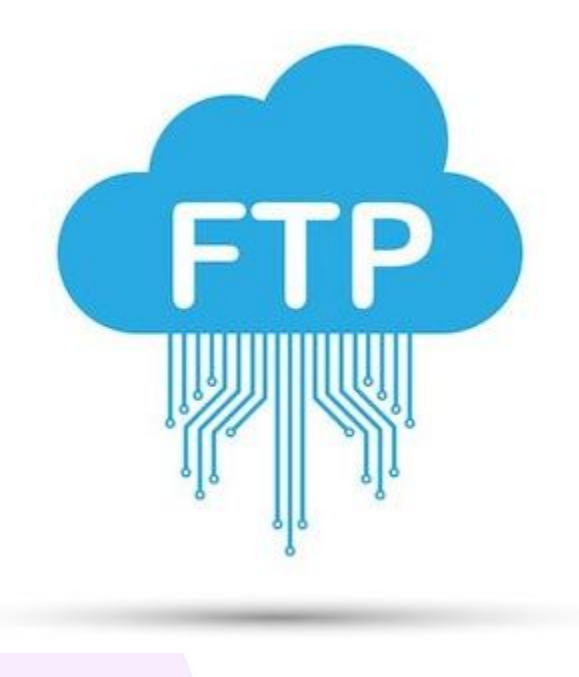

## File Transfer Utilities (Cloud Only)

- What is SFTP?
  - Secure File Transfer Protocol.
- What is an SFTP client?
  - A small program used to assist with transferring files from your local computer to the cloud file storage location.

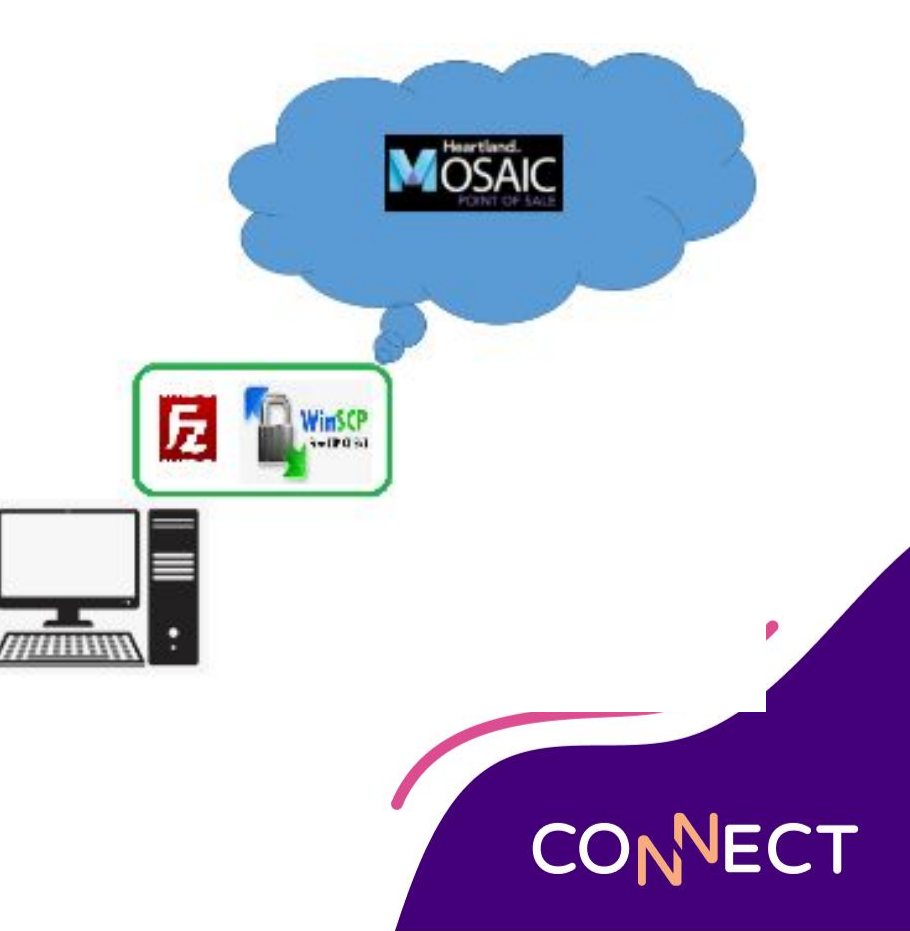

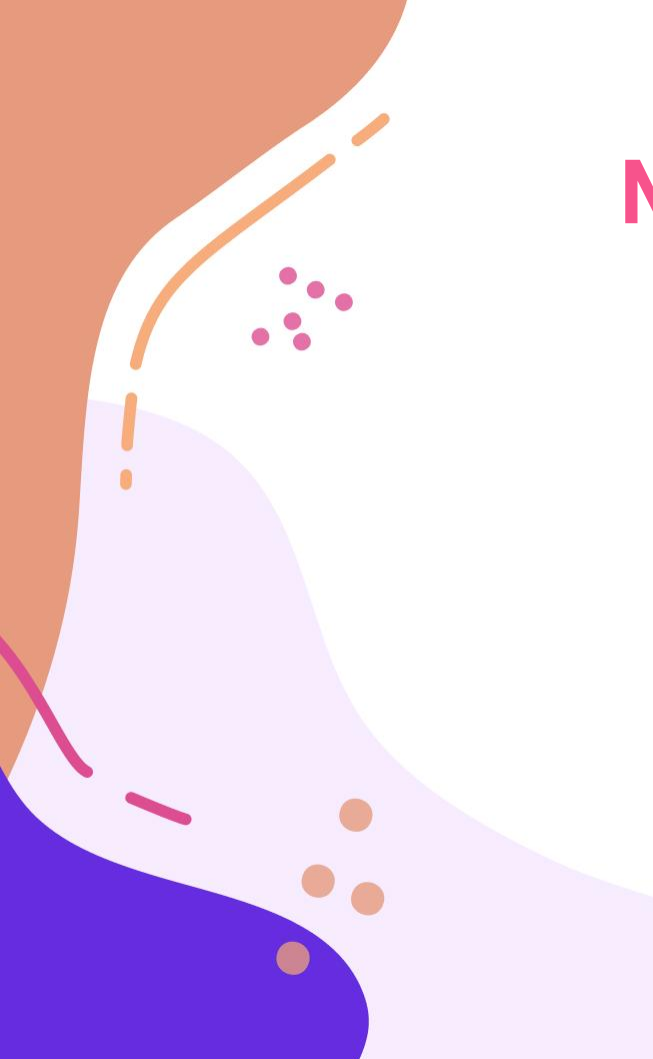

# **Mosaic Exports**

How to create and run a Mosaic Export

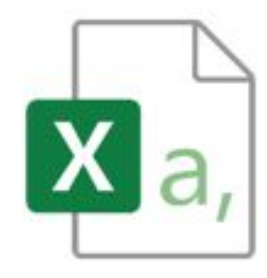

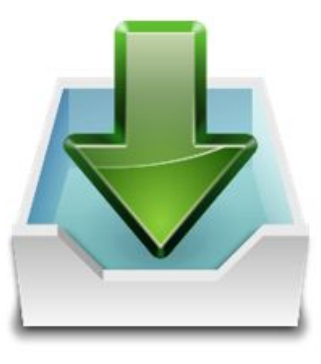

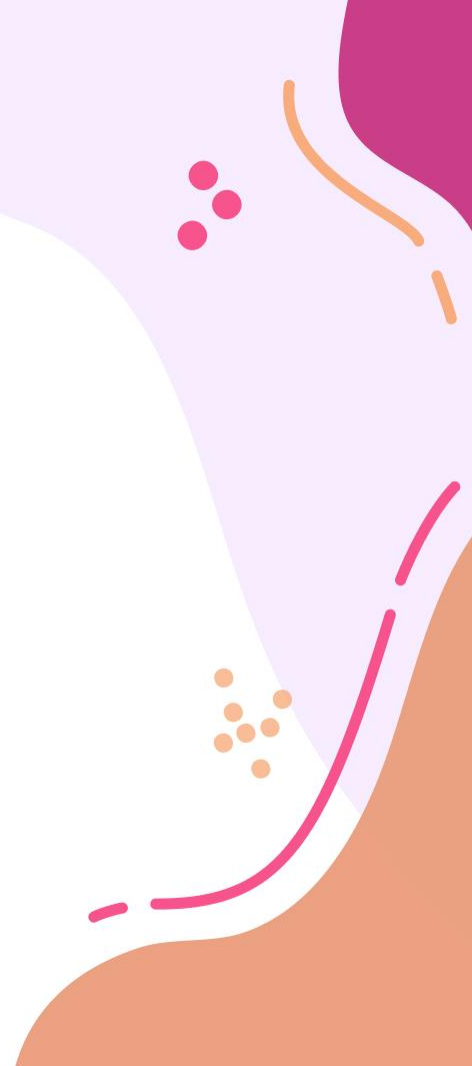

#### **Mosaic Export**

| Students ' | Evport Settings Search       | Evport Setting Maintenance                   |
|------------|------------------------------|----------------------------------------------|
|            | Prespore occurrigs occurrent | <ul> <li>Export octang mantenance</li> </ul> |

General Export Fields Filters Mappings Email

| Name:*                                 | FSE Export            |  |  |
|----------------------------------------|-----------------------|--|--|
| File Name:*                            | FullStudentExport.csv |  |  |
| File Type:                             | Delimited             |  |  |
| Delimiter:*                            | 2                     |  |  |
| Field Qualifier:                       | н.                    |  |  |
| Export Only Changes Since Last Export: | No                    |  |  |
| Separate File for Each School:         | No                    |  |  |
| File Includes Header Row:              | Yes                   |  |  |
| Export Includes:                       | All Students          |  |  |
| Apply Date Time Stamp to File Name:    | No                    |  |  |

#### Students > Export Settings Search > Export Setting Maintenance

General Export Fields Filters Mappings Email

| Name                   | Header Name            | Start Position | End Position | Default Value | Format     |
|------------------------|------------------------|----------------|--------------|---------------|------------|
| District ID            | District ID            | 1              | 0            |               |            |
| Last Name              | Last Name              | 2              | 0            |               |            |
| First Name             | First Name             | 3              | 0            |               |            |
| Middle Name            | Middle Name            | 4              | 0            |               |            |
| Birth Date             | Birth Date             | 5              | 0            |               | MM/dd/yyyy |
| Grade                  | Grade                  | 6              | 0            |               |            |
| Contact Address Line 1 | Contact Address Line 1 | 7              | 0            |               |            |
| Contact City           | Contact City           | 8              | 0            |               |            |
| Contact State          | Contact State          | 9              | 0            |               |            |
| Contact Zip Code       | Contact Zip Code       | 10             | 0            |               |            |
| App Direct Cert        | App Direct Cert        | 11             | 0            |               |            |
| App Verification       | App Verification       | 12             | 0            |               |            |
| SSN                    | SSN                    | 13             | 0            |               |            |
| School Code            | School Code            | 14             | 0            |               |            |

CONNECT

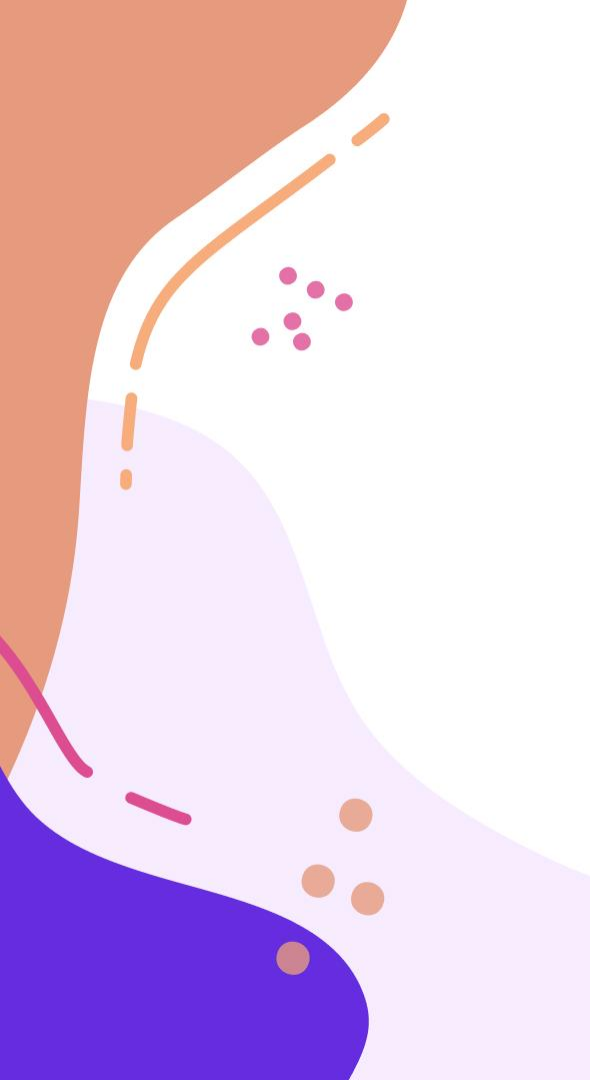

# **Mosaic Imports**

How to create and run a Mosaic Import

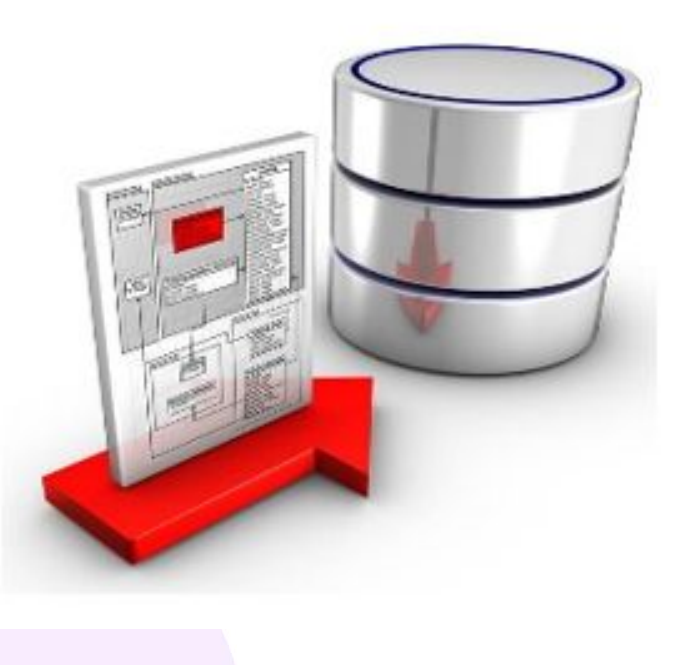

#### **Mosaic Imports**

| nport<br>ort.txt<br>* |             |
|-----------------------|-------------|
| nport<br>ort.txt<br>v |             |
| v v                   |             |
| *                     |             |
| *                     |             |
|                       |             |
|                       |             |
|                       |             |
|                       | ]           |
| v                     |             |
| *                     |             |
| ٣                     |             |
|                       | ]           |
|                       | v<br>Cancel |

#### Students > Import Settings Search > Import Setting Maintenance

General Import Fields Key Fields Mappings Exclusions Pre-Import Email

#### Import Fields

Email

| Name                   | Start Position | End Position | Default Value | Format     |
|------------------------|----------------|--------------|---------------|------------|
| District ID            | 1              | N/A          |               |            |
| Last Name              | 2              | N/A          |               |            |
| First Name             | 3              | N/A          |               |            |
| Middle Name            | 4              | N/A          |               |            |
| Birth Date             | 5              | N/A          |               | MM/dd/yyyy |
| Grade                  | 6              | N/A          |               |            |
| Contact Address Line 1 | 7              | N/A          |               |            |
| Contact City           | 8              | N/A          |               |            |
| Contact State          | 9              | N/A          |               |            |
| Contact Zip Code       | 10             | N/A          |               |            |
| School Code            | 11             | N/A          |               |            |

Save

•••

CONNECT

# Scheduling Imports/Exports 🌜

How schedule automated Imports and Exports in Mosaic

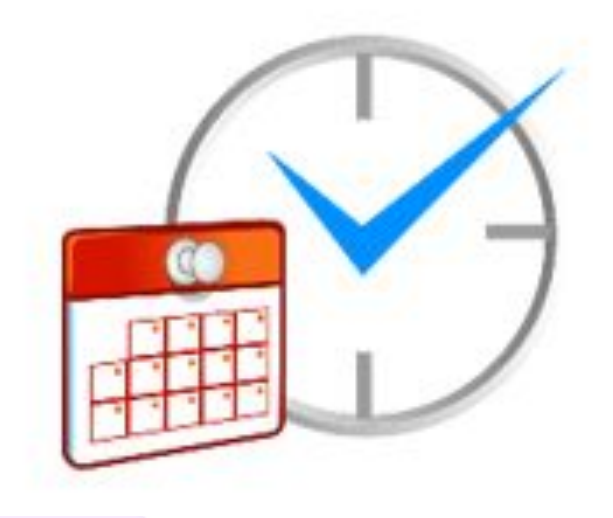

#### **Scheduler Tasks**

| Setup 🗲 Tools 🗲 Scheduler Task Search 🗲 Scheduler Task Maintenance |                                                                    |    |
|--------------------------------------------------------------------|--------------------------------------------------------------------|----|
| General                                                            |                                                                    |    |
| Settings                                                           |                                                                    |    |
| Software: Central * Status: Pending Active: Yes                    | ×                                                                  |    |
| Name: Time Interval: 12:00 AM 🕲 Day                                |                                                                    |    |
| Start Date: 3/18/2025 🛱 End Date: 3/18/2026                        |                                                                    |    |
| Number Type                                                        | Setup > Tools > Scheduler Task Search > Scheduler Task Maintenance |    |
| 1 Import Data                                                      | General                                                            |    |
| Add Step                                                           | Settings                                                           |    |
|                                                                    | Software: Central * Status: Pending Active: Yes *                  |    |
| Cancel                                                             | Name: Monthly Student Export Time Interval: 12:00 AM 🕓 Monthly 🔻   |    |
|                                                                    | Recurrence Pattern                                                 |    |
|                                                                    | Recur every month(s): 1 O The last v weekday v                     |    |
|                                                                    | Start Date: 3/18/2025 🛱 End Date: 3/18/2026                        |    |
|                                                                    | Number Type                                                        |    |
|                                                                    | 1 Export Data                                                      |    |
|                                                                    | Add Step                                                           |    |
|                                                                    |                                                                    |    |
|                                                                    |                                                                    |    |
|                                                                    |                                                                    | EC |

# **Troubleshooting Missing Students**

Understanding how troubleshoot missing students in Mosaic

#### **Review and Import**

| neral Results Test R               | eview & Import        |  |
|------------------------------------|-----------------------|--|
| nport Review Inform                | ation                 |  |
| eview last Run by:                 | Review last Run date: |  |
| elect a start date:                |                       |  |
|                                    |                       |  |
| Proceed to Review                  |                       |  |
|                                    |                       |  |
| ote: The end date will be the date | e of last import      |  |

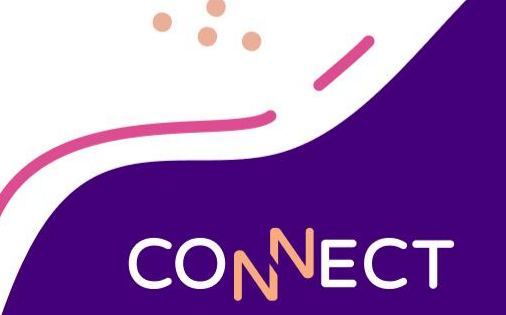

### **Troubleshooting Missing Students**

- Check Mosaic
  - Search by ID.
  - Search by Name.
  - The child may be in Mosaic as Active = False, this would omit them from the Point of Sale student search.
- Connect to the Mosaic SFTP
  - Verify when the Import File was last modified.
    - Download this file and search for the child.
- Check the Import Results "Review and Import Tab"
  - Choose the most recent date (in most cases).
  - Checkmark only the top student to cause duplication and create a new record.
  - Checkmark both top and bottom to update the current record.

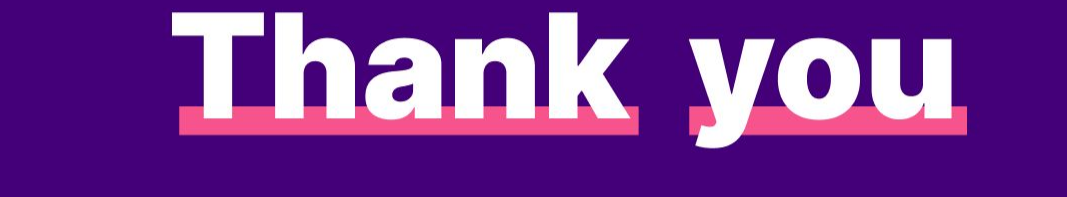

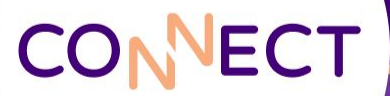